- 1. 可以至衛生福利部中央健康保險署網站 http://www.nhi.gov.tw/ 查詢。
- 2. 網頁上方有「資料下載」,請點選「檔案下載」。

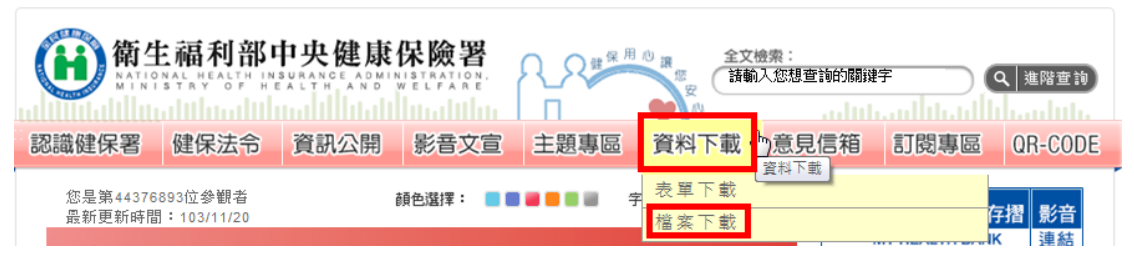

3. 請點選下載檔案第5項《全民健康保險醫療服務給付項目及支付標準》。

| 資料            | 下載                         |                    |
|---------------|----------------------------|--------------------|
| ▶資料下載         |                            |                    |
| ◉ 表單下載        | ◉ 檔案下載                     |                    |
| 嶐 下載檔案        |                            |                    |
| 1. 《健保Logo檔案》 | )                          |                    |
| 全民健保logo圖案    | 的量電子檔,請勿作非法之使用             |                    |
| Acdr檔 🗖       |                            |                    |
| Bjpg檔 🛅       |                            |                    |
| Cpdf檔 🖄       |                            |                    |
| Dai檔 🔟        |                            |                    |
| E. 認識健保LOO    | GO                         |                    |
| 2. 認識二代健保LOC  | GO 🗖                       |                    |
| 3. 健保署網站圖示B   | anner 🗖 🗖                  |                    |
| 4. 《軟體下載》     |                            |                    |
| 單機版預檢程式停      | 第用,將在健保資訊網(vpn或interent)提供 | 《網路版預檢作業,待預檢作業上線時, |
| 會在健保資訊網公      | 、告,造成不便,敬請見諒,若有預檢程式之       | 相關問題請洽轄區業務組醫療費用網路  |
| 申報連絡窗□。(      | 94.01.07新增)                |                    |
| 5. 《全民健康保險醫   | A療服務給付項目及支付標準》             |                    |
| 6. 《用藥品項》     |                            |                    |
| 檔案更新日期:每      | [月二十五日資料擷取時間:每月十五日(老       | 為已收載品項申復健保支付價格案件,  |

其新價格上網時間依其新價格生效日期提早二個月上網;個案特別處理案件則依其新價格生效日期提

早一個月上網)

4. 點選支付標準壓縮檔(.doc)。

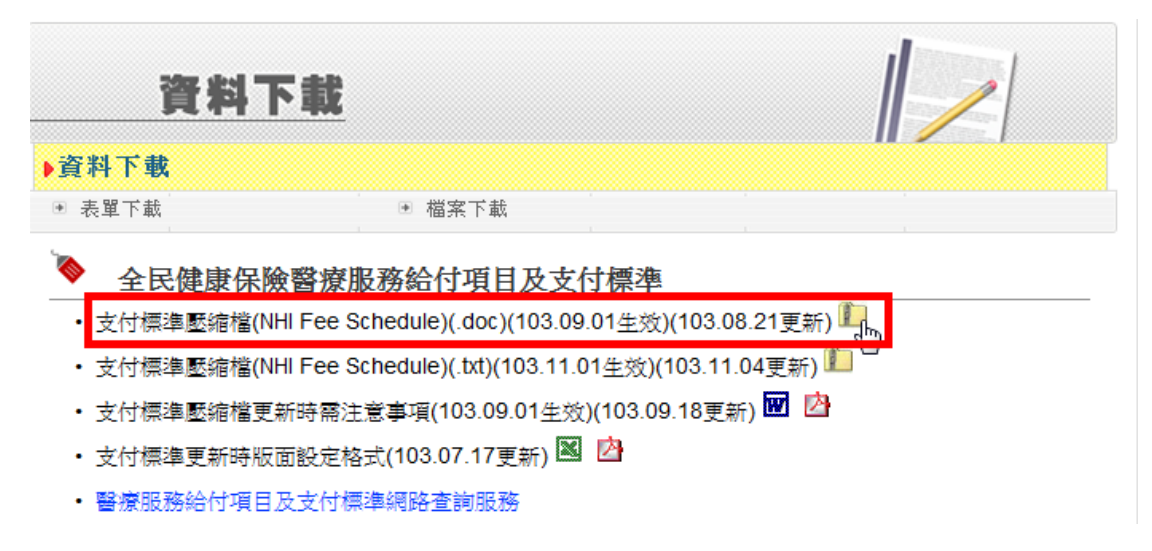

5. 儲存檔案到您所指定之位置。

| 檔案下載                                                                                                    | <b>×</b>                                                                                                   |
|----------------------------------------------------------------------------------------------------|----------------------------------------------------------------------------------------------------|
| 是否要開啟或儲                                                                                                    | 存這個檔案?                                                                                                    |
| 名和<br>類型<br>行                                                                                                    | :30901 (衛部保字第1031260460號)Y103-2.zip<br>: 壓縮的 (zipped) 資料夾, 1.74MB<br>: www.nhi.gov.tw<br>開啟舊檔(0) 儲存(\$) 取消 |
| 組合管理 ▼ 新                                                                                                    | 増資料夾 8至 ▼ 🔞                                                                                                |
| <ul> <li>↓ 我的最愛</li> <li>↓ 下載</li> <li>■ 桌面</li> <li>風 最近的位置</li> <li>↓ 課題櫃</li> <li>▶ ○ 文件</li> <li>▶ ○ 文件</li> <li>▶ ○ 音樂</li> <li>▶ ○ 副 規訊</li> <li>▶ 圖 月</li> </ul> | 名稱 修改日期 類型 沒有符合搜尋的項目。                                                                                      |
|                                                                                                    |                                                                                                    |
| 檔案名稱(N)                                                                                                    | 17270_1_122支付標準代碼-1030901 (衛部保字第1031260460號)¥103-2.zip                                                     |
| 存檔類型(T):                                                                                                    | E an (zipped) 資料夾                                                                                          |
| ▲ 隔藏資料夾                                                                                                    | 存檔(S) 取消                                                                                                   |

6. 下載完成後,請開啟資料夾。

| 檔案下載                  |                                                                    |
|-----------------------|--------------------------------------------------------------------|
|                       | 下載完成                                                               |
| …部保字第                 | ፤1031260460號)Y103-2.zip 從 www.nhi.gov.tw                           |
| 已下載:<br>下載到:<br>傳送速率: | 1.74MB 於 2 秒<br>\17270_1_122支付標準代碼-1030901 (衛部保字第103126<br>892KB/秒 |
| 📃 下載完                 | 成後結束對話方塊(C)                                                        |
|                       | 開取(O) 開啟資料夾(F) 開閉                                                  |

7. 開起「支付標準代碼」資料夾。

| • | 17270_1_122支付標準代碼-1030901 (衛部保字第1031260460號)¥103-2.zip ▶ |                         |       |     |  |  |  |  |  |  |
|---|----------------------------------------------------------|-------------------------|-------|-----|--|--|--|--|--|--|
| • | 解壓縮所有檔案                                                  |                         |       |     |  |  |  |  |  |  |
| 鱫 |                                                          | 名稱                      | 類型    | 壓縮; |  |  |  |  |  |  |
| ì |                                                          | 퉬 122支付櫄準代碼-1030901 (衛部 | 檔案資料夾 |     |  |  |  |  |  |  |
| Ī |                                                          |                         |       |     |  |  |  |  |  |  |

 點選「2-2-7第二部第二章第七節」,即可查詢列舉之手術;或點選「3第三部牙醫」, 請至「第三部第三章第四節第二項」,即可查詢列舉之手術。

| <u> </u>                  | 22交付標準代碼-1050901(創即供子第1051 | 2004003€)¥103-2.2ip 122 | 211倍座106-1050901 | (倒叩法子弟工 | JS12004003€)1105-2 |     |                    | • • |
|---------------------------|----------------------------|-------------------------|------------------|---------|--------------------|-----|--------------------|-----|
| <ul> <li>解壓縮所有</li> </ul> | 檔案                         |                         |                  |         |                    |     |                    |     |
| 鱫                         | 名稱                         | 類型                      | 壓縮大小             | 受密碼保護   | 大小                 | 壓縮比 | 修改日期               |     |
| 1                         | 🕙 0目錄1-102.10.01.doc       | Microsoft Office Word 9 | 15 KB            | 否       | 57 KB              | 74% | 2013/7/4 下午 02:43  |     |
| ī                         | 🔟 1第一部-103.02.01.doc       | Microsoft Office Word 9 | 14 KB            | 否       | 48 KB              | 73% | 2014/2/7 上午 10:23  |     |
| 的位置                       | 👜 2-1第二部第一章-103.08.01.doc  | Microsoft Office Word 9 | 100 KB           | 否       | 898 KB             | 89% | 2014/7/10 上午 11:40 |     |
|                           | 👜 2-2-1第二部第二章第一節-103.09    | Microsoft Office Word 9 | 172 KB           | 否       | 1,691 KB           | 90% | 2014/8/14 下午 04:13 |     |
| 1                         | 💾 2-2-2第二部第二章第二節-103.09    | Microsoft Office Word 9 | 46 KB            | 否       | 344 KB             | 87% | 2014/8/14 下午 04:26 |     |
|                           | 💾 2-2-3第二部第二章第三節-101.01    | Microsoft Office Word 9 | 13 KB            | 否       | 62 KB              | 80% | 2011/12/9 上午 11:38 |     |
| 1                         | 💾 2-2-4第二部第二章第四節-101.01    | Microsoft Office Word 9 | 30 KB            | 否       | 196 KB             | 85% | 2014/5/14 下午 03:42 |     |
|                           | 💾 2-2-5第二部第二章第五節-101.10    | Microsoft Office Word 9 | 16 KB            | 否       | 85 KB              | 82% | 2012/8/20 上午 11:18 |     |
|                           | 國 2-2-6第二部第二章第六節-103.08    | Microsoft Office Word 9 | 94 KB            | 否       | 739 KB             | 88% | 2014/7/10 下午 02:04 |     |
|                           | 👜 2-2-7第二部第二章第七節-103.09    | Microsoft Office Word 9 | 226 KB           | 否       | 2,287 KB           | 91% | 2014/8/21 上午 11:17 |     |
|                           | 2-2-8第二部第二章第八節-102.02      | Microsoft Office Word 9 | 18 KB            | 否       | 89 KB              | 81% | 2013/1/31 上午 10:19 |     |
| 17 (C)                    | 👜 2-2-9第二部第二章第九節-093.06    | Microsoft Office Word 9 | 10 KB            | 否       | 53 KB              | 82% | 2014/2/7 上午 11:07  |     |
| 17 (C:)                   | 國 2-2-10第二部第二章第十節-102.0    | Microsoft Office Word 9 | 13 KB            | 否       | 62 KB              | 80% | 2014/1/9 下午 04:46  |     |
| a (D:)                    | 👜 3第三部牙醫-103.07.01(1).doc  | Microsoft Office Word 9 | 75 KB            | 否       | 486 KB             | 85% | 2014/6/5 下午 03:14  |     |
| \$ (\\potpts01) (H        | 2 単四部中醫-103.09.01.doc      | Microsoft Office Word 9 | 304 KB           | 否       | 538 KB             | 44% | 2014/8/21 上午 11:16 |     |
| d\$ (\\bdcsvr) (P:)       | 🔄 5第五部居家照護-103.09.01.doc   | Microsoft Office Word 9 | 41 KB            | 否       | 222 KB             | 82% | 2014/8/21 上午 11:19 |     |
| \$ (\\bdcsvr) (T:)        | 🔄 6-1第六部論病例計酬-103.07.01(   | Microsoft Office Word 9 | 56 KB            | 否       | 306 KB             | 82% | 2014/6/5 下午 03:30  |     |
| Web Sites on MS           | 🔄 6-2第六部附錄102.01.01(1).doc | Microsoft Office Word 9 | 255 KB           | 否       | 5,396 KB           | 96% | 2013/1/2 上午 11:28  |     |
| o 於 www.mmh.c             | 👜 7-1 第七部第一章Tw-DRGs 103.0  | Microsoft Office Word 9 | 21 KB            | 否       | 74 KB              | 72% | 2014/7/7 上午 10:42  |     |
|                           | 👜 7-2 第七部第二章Tw-DRGs 103.0  | Microsoft Office Word 9 | 157 KB           | 否       | 2,858 KB           | 95% | 2014/7/3 上午 10:55  |     |
|                           | 📑 8第八部 品質支付服務-102.10.01    | Microsoft Office Word 9 | 35 KB            | 否       | 139 KB             | 76% | 2013/9/25 上午 10:02 |     |
|                           | 🔄 9第九部 護理人員投入為主之診療         | Microsoft Office Word 9 | 11 KB            | 否       | 62 KB              | 84% | 2014/4/24 上午 09:50 |     |

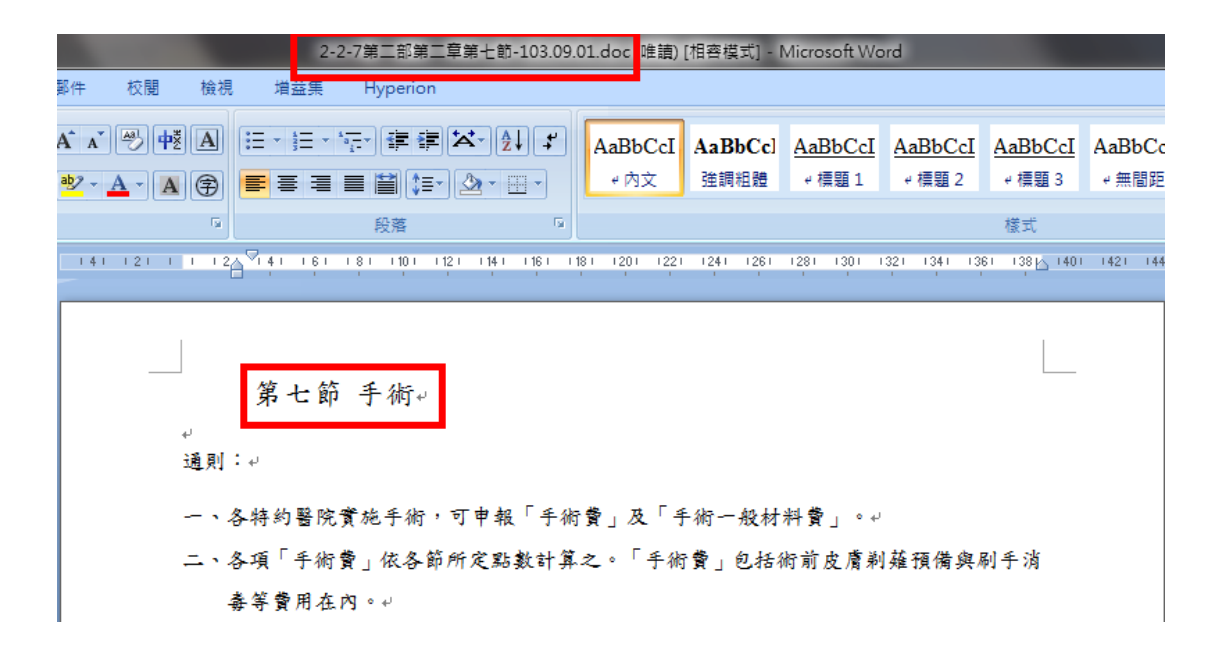

| 3第三部牙醫-103.07.01(1).doc (唯讀) [相容模式] - Microsoft Word |       |                                                      |                                                               |                                                        |                                                                                                    |                                                                                                    |                          |                           |                                |                   |
|------------------------------------------------------|-------|------------------------------------------------------|---------------------------------------------------------------|--------------------------------------------------------|----------------------------------------------------------------------------------------------------|----------------------------------------------------------------------------------------------------|--------------------------|---------------------------|--------------------------------|-------------------|
| 郵件 校閱                                                | 檢視    | 増益集                                                  | Hyperion                                                      |                                                        |                                                                                                    |                                                                                                    |                          |                           |                                |                   |
| A` a` ≝ 中ž<br>≝ · <u>A</u> · A                       | A :   | ∃・j∃・'                                               | ;-<br>;:<br>:::::::::::::::::::::::::::::::::                 | ∡-<br>≜↓<br>₽                                          | AaBbCcI<br>⊮內文                                                                                                    | <u>AaBbCcD</u> ∢<br>≁ 標題 1                                                                            | <u>AaBbCcI</u><br>ℯ 標題 2 | AaBbCcI<br>⊬ 標題 3         | <mark>AaBbCcI</mark><br>≁ 標題 4 | <u>AaB</u><br>~ 標 |
|                                                      | Fa    |                                                      | 段落                                                            | G.                                                     |                                                                                                    |                                                                                                    |                          |                           | 樣式                             |                   |
| ↓<br>第二<br>通一、、、、<br>三四、、、、、                         | 項 : 手 | ) 房手術(9)<br>用按「手術<br>料者,經行<br>手術,驚」<br>術所需之<br>人因緊急領 | 2201~92229<br>衍費」及「 手<br>民險人同意後<br>成本項各診病<br>「手術一般板<br>鳥病而必需立 | ))~<br>術一般材料<br>, 另外申報<br>, 項目所訂點<br>計料費」約依<br>, 即手術者, | ◆費」支付<br>費<br>う<br>数<br>項<br>子<br>が<br>費<br>、<br>よ<br>、<br>よ<br>、<br>よ<br>、<br>よ<br>、<br>よ<br>、<br>よ<br>、<br>よ<br>、<br>よ<br>、<br>、<br>よ<br>、<br>、<br>、<br>、<br>、<br>、<br>、<br>、<br>、<br>、<br>、<br>、<br>、 | 5数之合計1<br>。<br>、<br>、<br>、<br>、<br>、<br>、<br>、<br>、<br>、<br>、<br>、<br>、<br>、<br>、<br>、<br>、<br>、<br>、 | 點數計算之<br>點數之53%<br>頁診療項目 | :。需用及:<br>6計算之。;<br>所定點數1 | └──<br>□算 30                   |                   |

%,但「手術一般材料費」不得另按比例加算。↓

.